## **Name Change Matching**

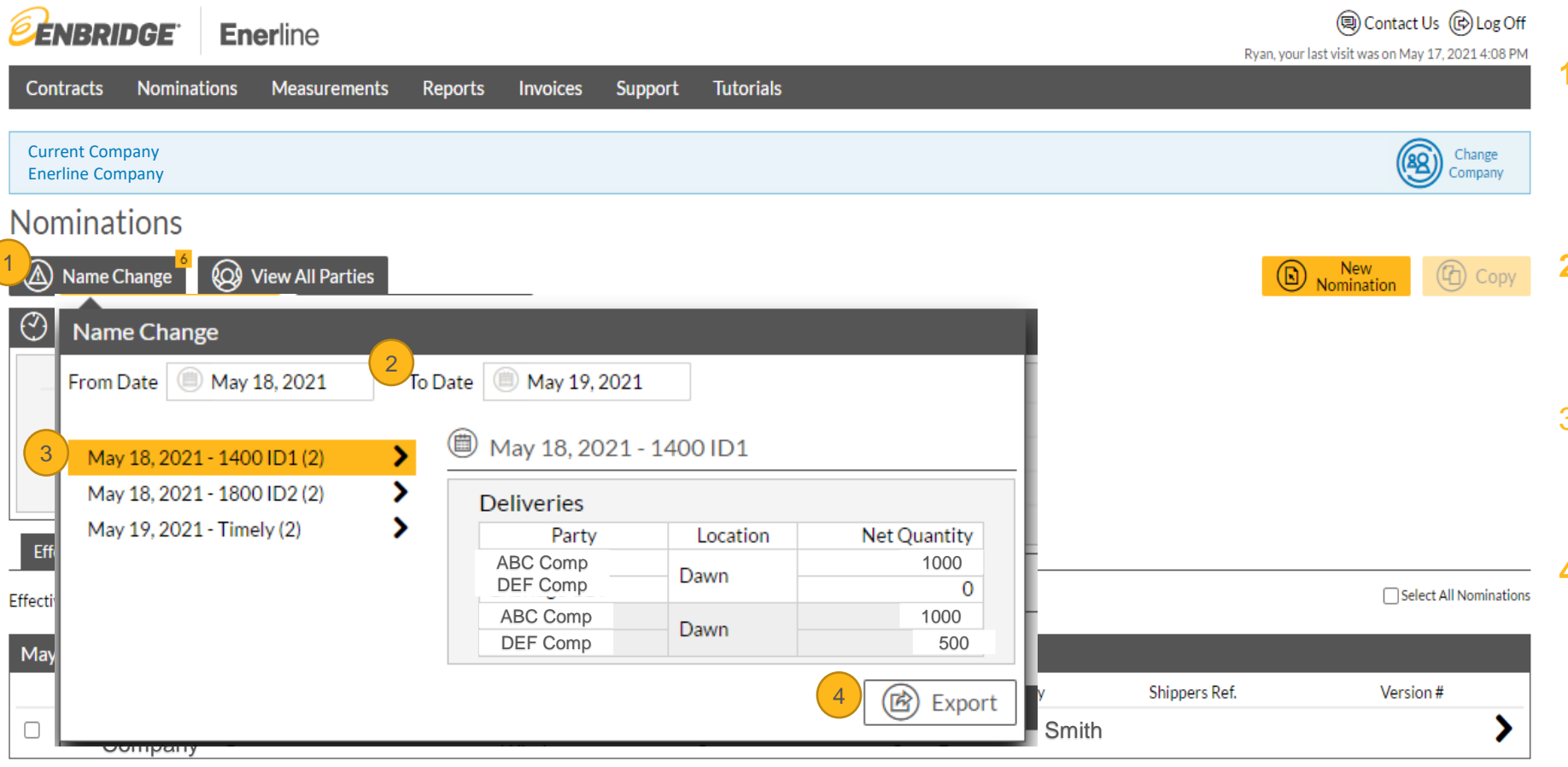

- 1. Name Change Button allows you to view name change information (note: you can also see this information on the nomination).
- 2. From Date and To Date allows you to enter a date range for the display of name changes.
- Name change information is organized by gas day and displayed by window.
  - Export Button allows you to export your name changes in a spreadsheet format.

## **Enerline > Nominations**

## **Name Change Matching**

| Measurements Reports I            | nvoices Support Tutorials                                                                                                    |                                                                                                    |                                                                                                    | 1                                                                                                    |
|-----------------------------------|----------------------------------------------------------------------------------------------------|----------------------------------------------------------------------------------------------------|----------------------------------------------------------------------------------------------------|----------------------------------------------------------------------------------------------------|
|                                   |                                                                                                    |                                                                                                    |                                                                                                    |                                                                                                    |
| 1                                 |                                                                                                    |                                                                                                    |                                                                                                    |                                                                                                    |
| Warnings <sup>2</sup> 🕢 Balance   | es 🗐 Contract Entitlements                                                                                                    |                                                                                                    |                                                                                                    | Submit 2                                                                                                    |
|                                   |                                                                                                    | 🕑 Countdown Clock                                                                                                    |                                                                                                    |                                                                                                    |
| - 1000<br>Del 0<br>er's Reference | Effective Start Date<br>May 19, 2021<br>Shipper's Version #                                                                                                    | Timely - 00:23:47<br>Deadline - May 18, 2021 13:30                                                                                                    |                                                                                                    | $\bigcirc$                                                                                                    |
| Del 500<br>Del 0                  |                                                                                                    |                                                                                                    |                                                                                                    |                                                                                                    |
| Deliveries Transactional Services |                                                                                                    |                                                                                                    |                                                                                                    | 3                                                                                                    |
|                                   |                                                                                                    |                                                                                                    |                                                                                                    | (+) Add                                                                                                    |
|                                   |                                                                                                    |                                                                                                    |                                                                                                    |                                                                                                    |
| Contract                          | Location                                                                                                    | Shipper 3                                                                                                    |                                                                                                    |                                                                                                    |
| HUB###                            | Dawn                                                                                                    | ABC Comp                                                                                                    | 100 × 🗊                                                                                                    | >                                                                                                    |
| HUB###                            | Dawn                                                                                                    | DEF Comp                                                                                                    | 0                                                                                                    | >                                                                                                    |
| HUB###                            | Dawn                                                                                                    | GHI Comp                                                                                                    | 171866                                                                                                    | >                                                                                                    |
| HUB###                            | Dawn                                                                                                    | JKL Comp                                                                                                    | 18916                                                                                                    | >                                                                                                    |
| HUB###                            | Parkway                                                                                                    | XYZ Comp                                                                                                    | 36821                                                                                                    | >                                                                                                    |
|                                   | Measurements Reports In<br>Measurements Reports In<br>Window<br>Del 00<br>Del 500<br>Del 500<br>Del 500<br>Del Transactional Services<br>Contract<br>HUB###<br>HUB###<br>HUB### | Measurements Reports Invoices Support Tutorials   Image: Contract Entitlements Image: Contract Entitlements Image: Contract Entitlements   Image: Contract Entitlements Image: Contract Entitlements Image: Contract Entitlements   Image: Contract Entitlements Image: Contract Entitlements Image: Contract Entitlements   Image: Contract Entitlements Image: Contract Entitlements Image: Contract Entitlements   Image: Contract Entitlements Image: Contract Entitlements Image: Contract Entitlements   Image: Contract Entitlements Image: Contract Entitlements Image: Contract Entitlements   Image: Contract Entitlements Image: Contract Entitlements Image: Contract Entitlements   Image: Contract Entitlements Image: Contract Entitlements Image: Contract Entitlements   Image: Contract Entitlements Image: Contract Entitlements Image: Contract Entitlements   Image: Contract Entitlements Image: Contract Entitlements Image: Contract Entitlements   Image: Contract Entitlements Image: Contract Entitlements Image: Contract Entitlements   Image: Contract Entitlements Image: Contract Entitlements Image: Contract Entitlements   Image: Contract Entitlements Image: Contract E | Measurements Reports Invoices Support Tutorials   Image: Contract Entitlements Image: Contract Entitlements Image: Contract Entitlements   Image: Contract Entitlements Image: Contract Entitlements Image: Contract Entitlements   Image: Contract Entitlements Image: Contract Entitlements Image: Contract Entitlements   Image: Contract Entitlements Image: Contract Entitlements Image: Contract Entitlements   Image: Contract Entitlements Image: Contract Entitlements Image: Contract Entitlements   Image: Contract Entitlements Image: Contract Entitlements Image: Contract Entitlements   Image: Contract Entitlements Image: Contract Entitlements Image: Contract Entitlements   Image: Contract Entitlements Image: Contract Entitlements Image: Contract Entitlements   Image: Contract Entitlements Image: Contract Entitlements Image: Contract Entitlements   Image: Contract Entitlements Image: Contract Entitlements Image: Contract Entitlements   Image: Contract Entitlements Image: Contract Entitlements Image: Contract Entitlements   Image: Contract Entitlements Image: Contract Entitlements Image: Contract Entitlements   Image: Contract Entitlements Image: Contract E | Measurements Reports Invoices Support Tutorials   Image: Contract Entitlements Image: Contract Entitlements Image: Contract Entitlements   Image: Contract Entitlements Image: Contract Entitlements Image: Contract Entitlements   Image: Contract Entitlements Image: Contract Entitlements Image: Contract Entitlements   Image: Contract Entitlements Image: Contract Entitlements Image: Contract Entitlements   Image: Contract Entitlements Image: Contract Entitlements Image: Contract Entitlements   Image: Contract Entitlements Image: Contract Entitlements Image: Contract Entitlements   Image: Contract Entitlements Image: Contract Entitlements Image: Contract Entitlements   Image: Contract Entitlements Image: Contract Entitlements Image: Contract Entitlements   Image: Contract Entitlements Image: Contract Entitlements Image: Contract Entitlements   Image: Contract Entitlements Image: Contract Entitlements Image: Contract Entitlements   Image: Contract Entitlements Image: Contract Entitlements Image: Contract Entitlements   Image: Contract Entitlements Image: Contract Entitlements Image: Contract Entitlements   Image: Contract Entitlements Image: Contract E |

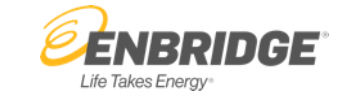

- I. Warnings Button displays name change mismatch details organized by location.
- 2. Name change mismatch rows are highlighted in yellow in the nomination details list. Locate the name change mismatch to correct it.
  - The system will show you the offsetting number to match the name change. You can click the number and it will update the quantity. The name change will be matched, the yellow row highlighting will be removed, and the warning will disappear for that issue.